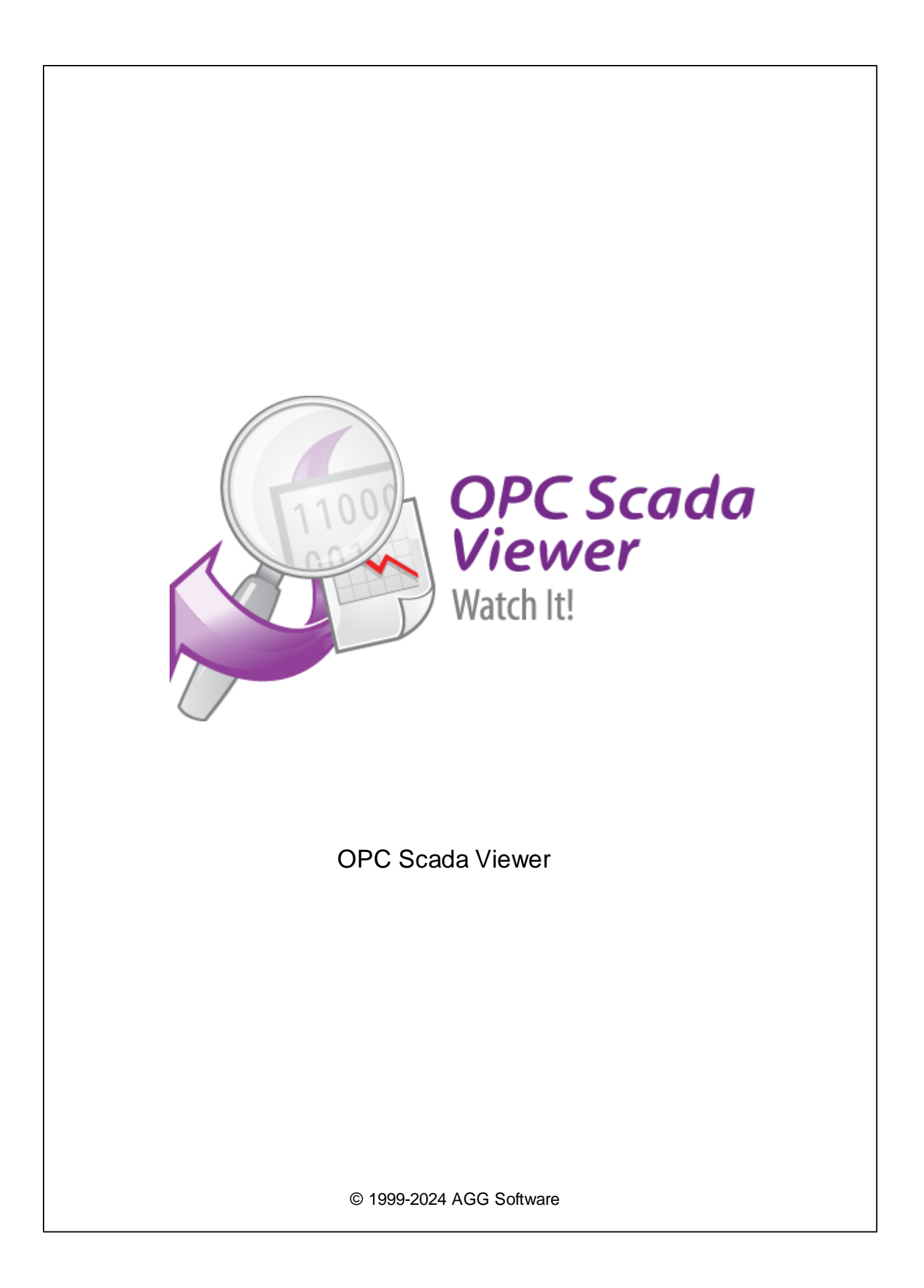

| 1                            |   | 1                                                                                     |
|------------------------------|---|---------------------------------------------------------------------------------------|
| 1                            |   | . 1                                                                                   |
| 2                            |   | . 2                                                                                   |
| 2                            | , | 3                                                                                     |
| 1                            |   | 3                                                                                     |
| 2                            |   | 4                                                                                     |
| 3                            |   | 4                                                                                     |
| 4                            |   | 5                                                                                     |
| •                            |   | _                                                                                     |
| 3                            |   | 5                                                                                     |
| 1                            |   | 5                                                                                     |
| 2                            |   | 5                                                                                     |
|                              |   |                                                                                       |
| 4                            |   | 5                                                                                     |
| <b>4</b><br>1                |   | 5<br>5                                                                                |
| <b>4</b><br>1<br>2           |   | 5<br>5<br>7                                                                           |
| 4<br>1<br>2                  |   | 5<br>5<br>7                                                                           |
| <b>4</b><br>1<br>2           |   | 5<br>7<br>7                                                                           |
| <b>4</b><br>1<br>2           |   | 5<br>. 7<br>. 7<br>. 7<br>. 8                                                         |
| <b>4</b><br>1<br>2           |   | 5<br>. 7<br>. 7<br>. 7<br>. 8<br>. 8                                                  |
| <b>4</b><br>1<br>2           |   | <b>5</b><br>. 7<br>. 7<br>. 8<br>. 8<br>. 8<br>11<br>24                               |
| <b>4</b><br>1<br>2           |   | <b>5</b><br>. 7<br>. 7<br>. 8<br>. 8<br>11<br>24                                      |
| <b>4</b><br>1<br>2<br>3<br>4 |   | 5<br>.7<br>.7<br>.7<br>.8<br>.11<br>24<br>29<br>36                                    |
| 4<br>1<br>2<br>3<br>4        |   | <b>5</b><br>. 7<br>. 7<br>. 8<br>. 11<br>24<br>29<br>36                               |
| 4<br>1<br>2<br>3<br>4        |   | <b>5</b><br>. 7<br>. 7<br>. 7<br>. 8<br>. 11<br>24<br>29<br>36<br>36<br>40            |
| 4<br>1<br>2<br>3<br>4        |   | <b>5</b><br>. 7<br>. 7<br>. 7<br>. 8<br>. 8<br>11<br>24<br>29<br>36<br>36<br>40<br>41 |
| 4<br>1<br>2<br>3<br>4        |   | <b>5</b><br>. 7<br>. 7<br>. 8<br>. 8<br>11<br>24<br>29<br>36<br>36<br>40<br>41<br>41  |

1 1.1

#### OPC

,

OPC OPC Scada Viewer OPC DA1 DA2,

## OPC Scada Viewer

OPC.

, . OPC Scada Viewer OPC ,

· · ·

## OPC Scada Viewer:

- OPC ; OPC ( , ); ; , ; , ; ;
- OPC ; • OPC ; • Windows, Windows 95. !

1

- , ;
- •

: https://www.aggsoft.ru/

SCADA,

;

: https://www.aggsoft.ru/opc-scada-viewer.htm

# 1.2

| ASCII -                                                         | . ASCII -                        |
|-----------------------------------------------------------------|----------------------------------|
| , , Windows<br>ASCII. ASCII                                     | * .TXT (                         |
| README.TXT).                                                    |                                  |
| Binary File - ,<br>ASCII ( 0 255).                              | ,                                |
| Bytes ( ) - ,                                                   | , .                              |
| Bit ( )<br>8 ( )                                                | : 0 1.                           |
| Client/Server(  /   )-      ,<br>(   ,<br>(   ).                | )                                |
| DA (data access) -                                              |                                  |
| IP, Internet Protocol ( ) - Internet Protocol,<br>TCP/IP,<br>IP | IP ,                             |
| 'xx.xx.xx'.                                                     |                                  |
| IP ( Internet Protocol) - ,                                     | TCP/IP.                          |
| IP , , ,<br>, .                                                 | . IP<br>: 198.63.211.24.         |
| LAN (Local Area Network) -                                      |                                  |
| NIC, Network Interface Card ( )-                                | ,                                |
| nuBus, .) (                                                     | (PCI, turbochannel, , 10baseFL). |
| OPC (OLE for Process Control) –                                 |                                  |
| OPC Alarms and Events - OPC                                     |                                  |
| OPC Data Access - OPC                                           |                                  |
| OPC DA OPC Data Access.                                         |                                  |

## OPC Historical Data Access - OPC

**OPC HDA -** . OPC Historical Data Access.

PC ( ) - Personal Computer ( ).

#### TCP/IP, Transport Control Protocol / Internet Protocol - TCP IP

,

TCP/IP Internet.

# 2

## 2.1

Copyright © 1999-2024 AGG Software. All Rights Reserved

 1.
 OPC Scada Viewer

 2.
 OPC Scada Viewer
 .

,

sales@aggsoft.ru

3. OPC Scada Viewer , , , , OPC Scada Viewer .

4. OPC Scada Viewer "AS IS".

5. , , , , , , , , , , , , , , . . , , , . .

6. OPC Scada Viewer

,

## 4 OPC Scada Viewer

| 7                      |   | 3 5       |
|------------------------|---|-----------|
|                        | 2 | OPC       |
| Scada Viewer<br>Viewer |   | OPC Scada |
|                        |   |           |

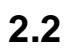

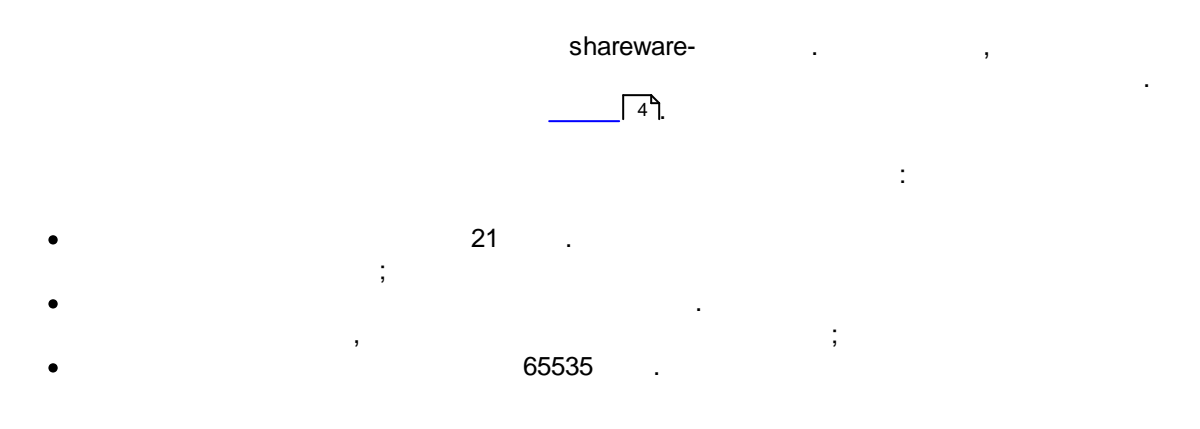

\_

,

.

,

2.3

,

| OPC Scada Viewer | https://www.aggsoft.ru/support/ |
|------------------|---------------------------------|
|                  |                                 |

# 3.1

- Windows 2000 SP 4 Windows 11 ( x86 x64, ).
  - , ( , ),

# 3.2

- , OPC Scada Viewer Viewer" , OPC Scada Viewer
- 4 4.1

- OPC

:

- COM-,

.

- , . OPC Scada Viewer.
  - "\Programs Files\OPC Scada .
  - ,
- - OPC ; ;

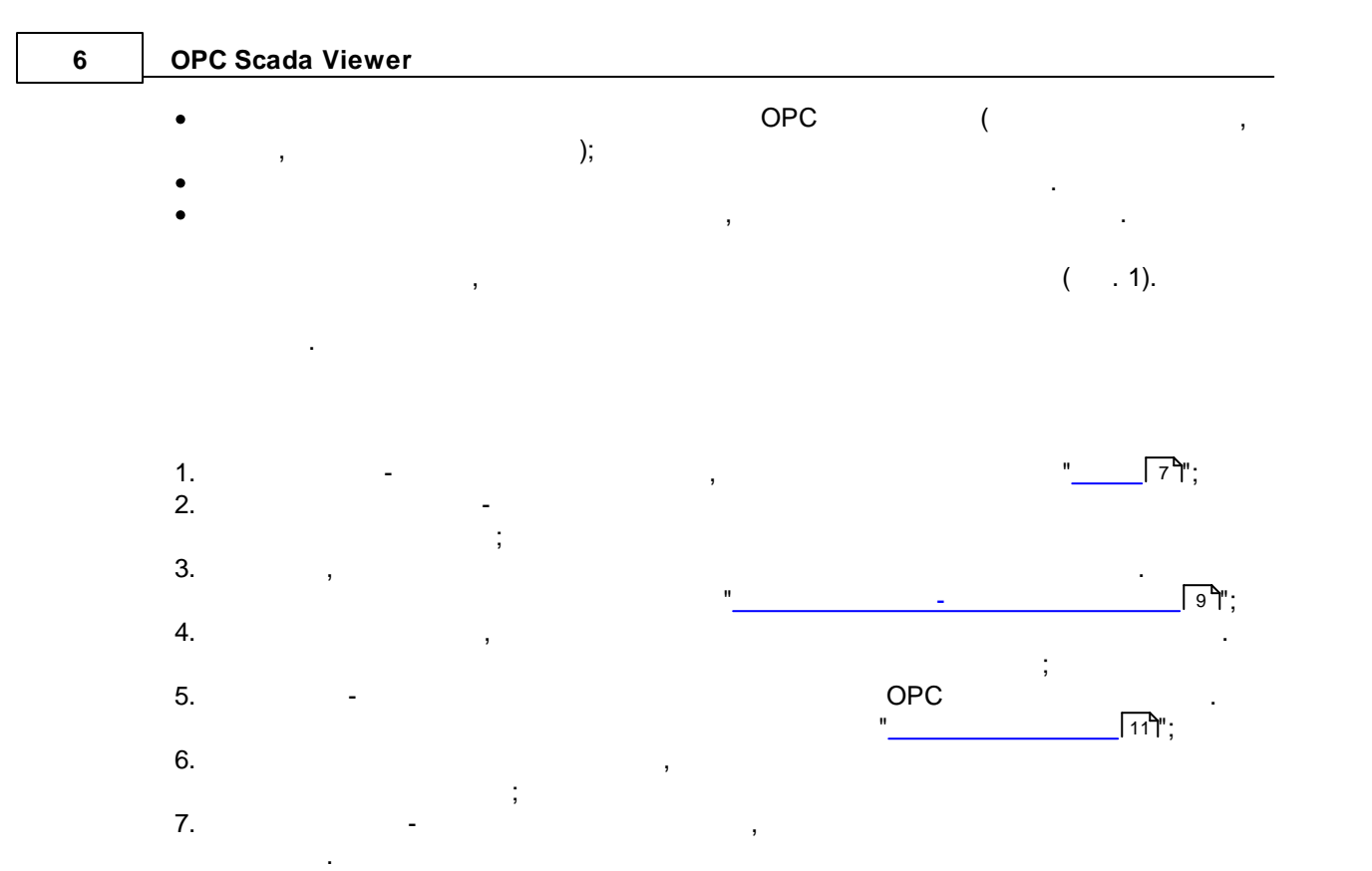

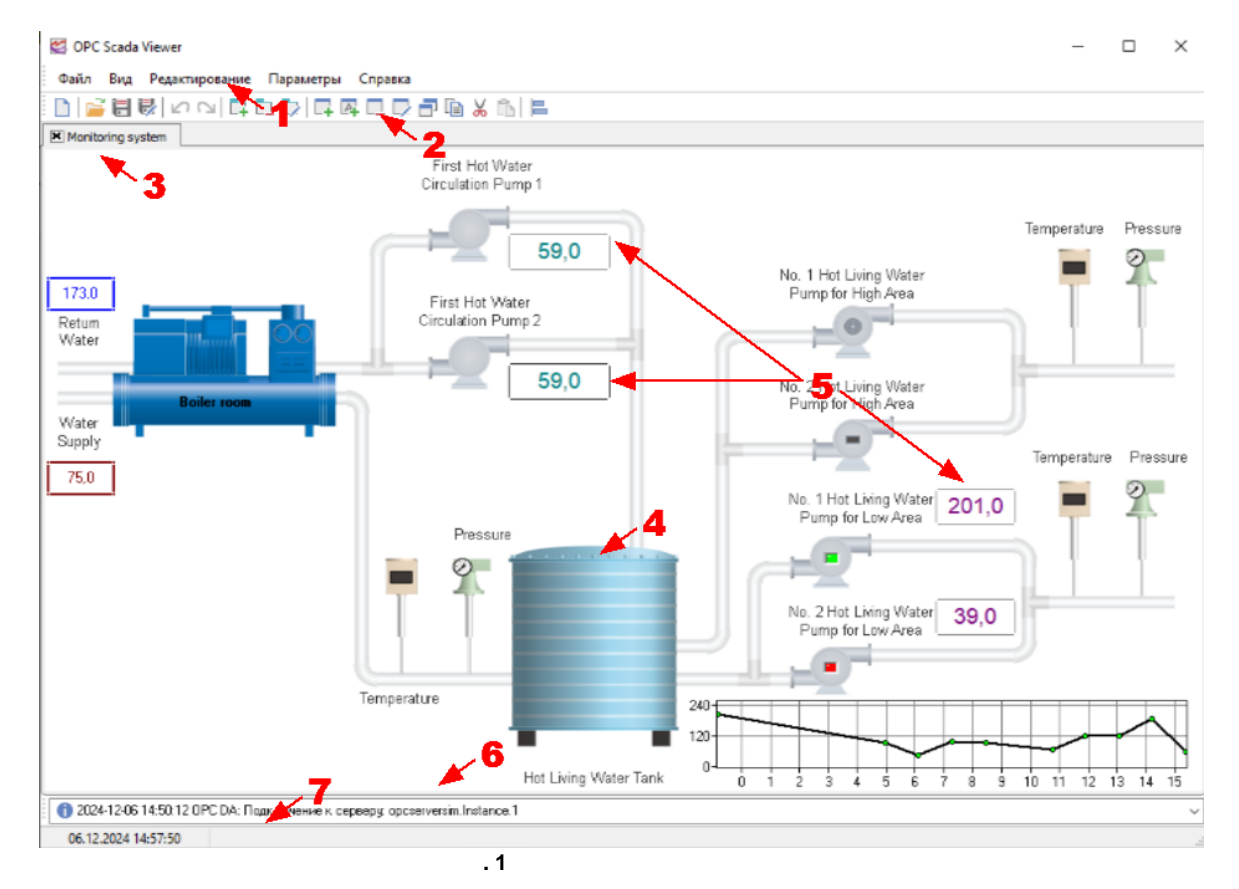

, ( . 2).

•

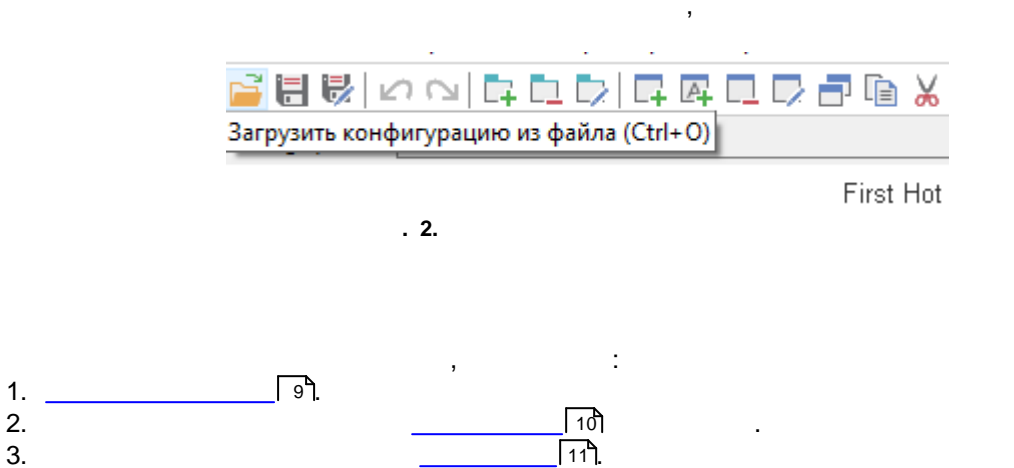

# 4.2

4.2.1

, "Ctrl+N" , Ctrl N.

# 4.2.2

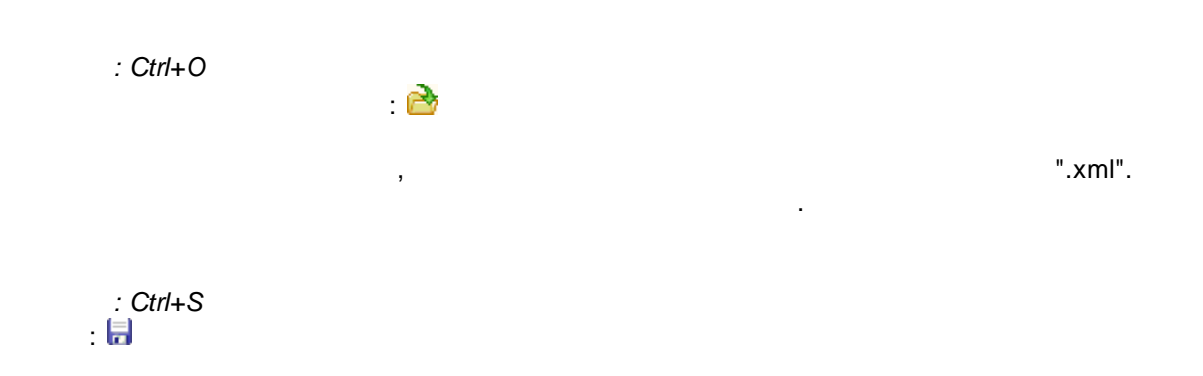

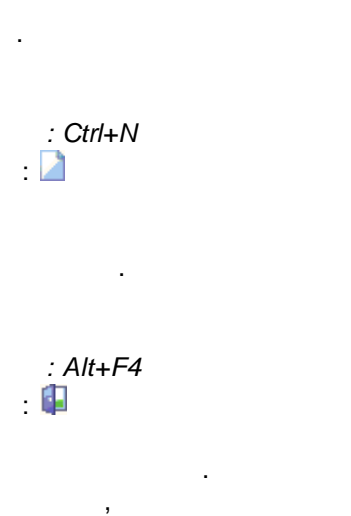

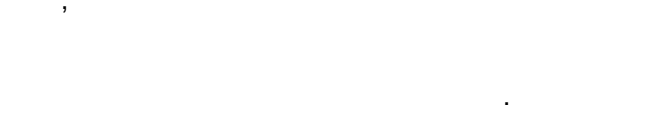

".xml"

# 4.2.3

## 4.2.4

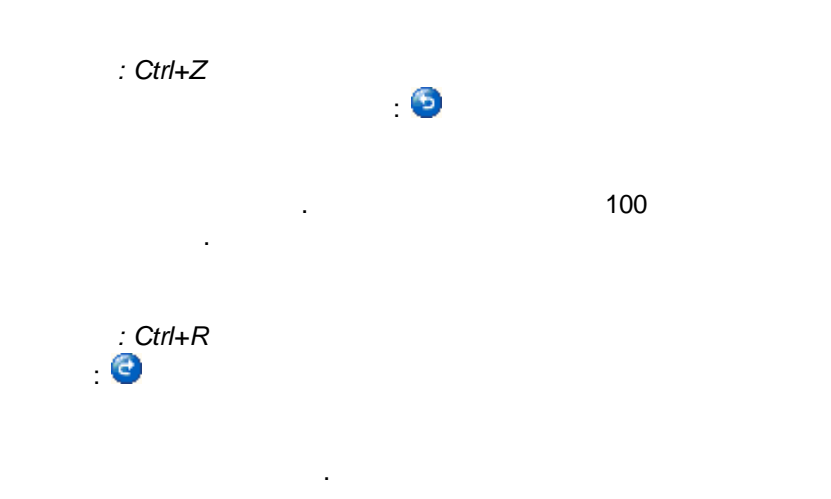

.

,

: Ctrl+T : ➡

3).

| Изменение страниц                                                | ы                                                                                                    |
|------------------------------------------------------------------|----------------------------------------------------------------------------------------------------|
| Имя<br>Моліtогіпа system<br>Фон<br>О Нет<br>О Цвет<br>Фабражение | Предварительный просмотр                                                                                                    |
|                                                                  | <ul> <li>с. конпросыру</li> <li>Центрированное</li> <li>Пропорциональное</li> <li>Подгонять размер окна под размер изображения</li> <li>Поворот (град)</li> <li>Цвет фона</li> <li>STATION</li></ul> |
|                                                                  | ОК Отмена                                                                                                    |

,

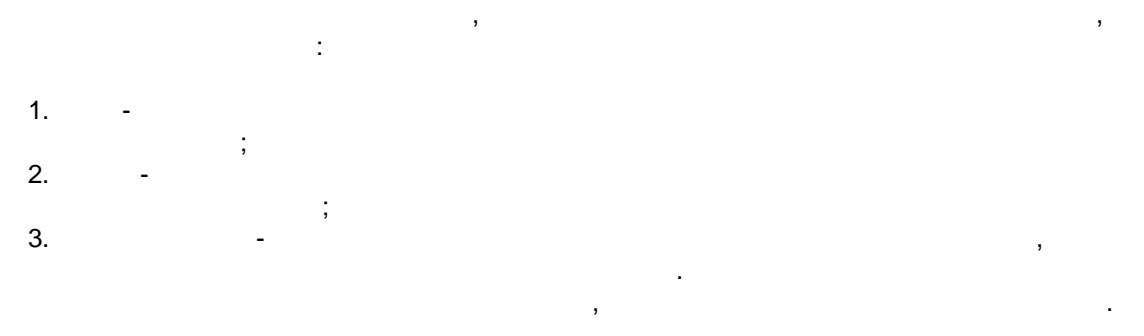

: BMP, JPG, PNG

: • - ; • - ; • - , ; • , . . , . . . 9

. ( .

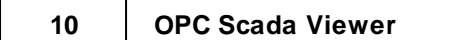

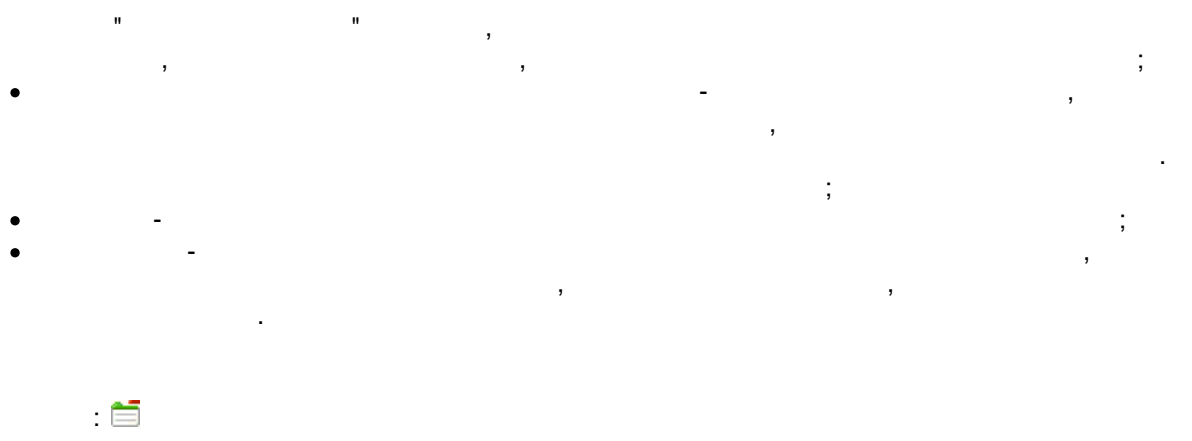

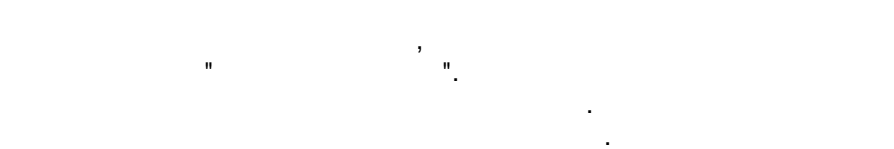

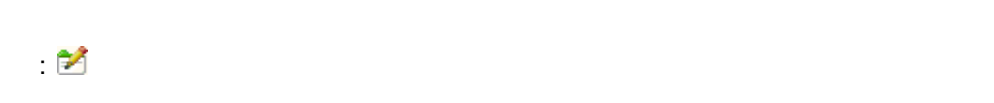

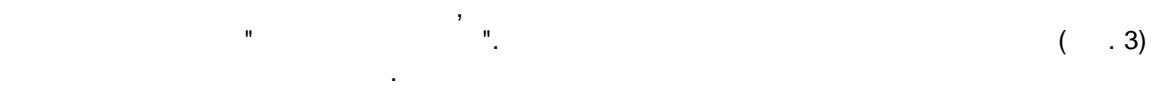

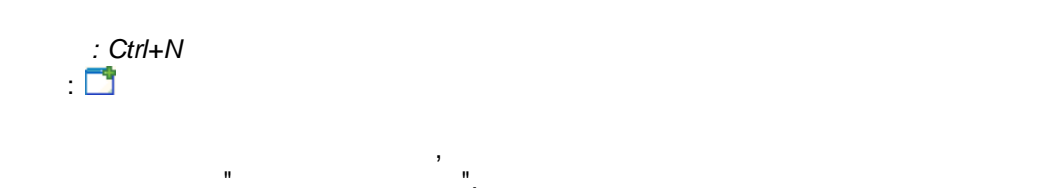

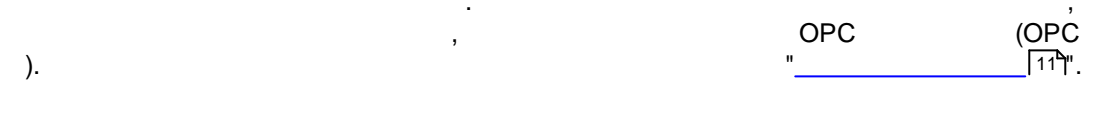

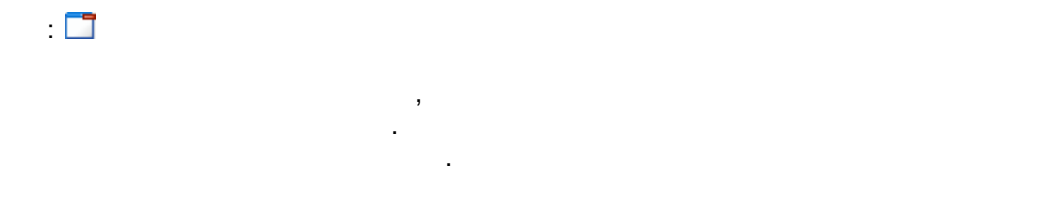

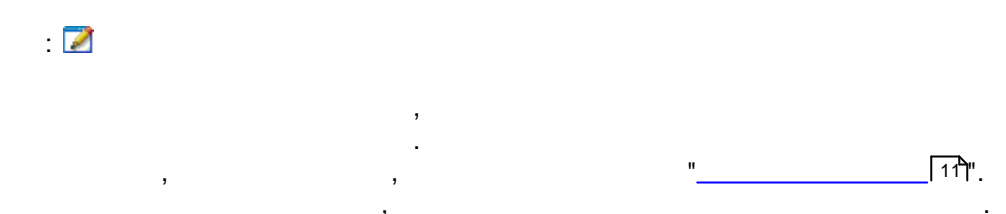

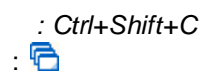

,

4.2.5

|    |   |   | 10 |  |   |
|----|---|---|----|--|---|
| ), |   |   |    |  |   |
| ,  |   |   |    |  | , |
|    |   | • |    |  |   |
|    | , |   |    |  |   |
|    |   |   |    |  |   |

, . ,

, ,

OPC

| теременная Пар                               | раметры индикатора                     |   |
|----------------------------------------------|----------------------------------------|---|
|                                              | Выбрать переменную с сервера           | × |
| Информация о се                              | рвере                                  |   |
| Прог. ID:                                    | oposerversim.Instance.1                |   |
| ClsId:                                       | {CAE8D0E1-117B-11D5-924B-11C0F023E91C} |   |
| Описание:                                    | Test OPC Server                        |   |
| Производитель:                               | AGG Software                           |   |
| Поддержка DA:                                | DA1, DA2                               |   |
| Информация о па                              | пемециой                               |   |
| информация о не<br>Ама:                      | Vall                                   |   |
| нтон.                                        | Yan                                    |   |
| войства:                                     |                                        |   |
| 1, Item Canonical [                          | Data Type, Smallint, Integer           | ~ |
| 2, Item Value, Integ<br>2, Item Outslin, Sco | ger, 131<br>allink Good Baikak         |   |
| 3, item Quality, sm<br>4. Item Timestamn     | Date 0912 0913 42:12                   |   |
| 5, Item Access Rig                           | hts, Integer, rw                       |   |
| 6, Item Server Sca                           | n Rate, Šingle, 20                     |   |
|                                              |                                        | ~ |
|                                              |                                        |   |
|                                              |                                        |   |
|                                              |                                        |   |

( . 4).

11

.

"+" (

| 12 | OPC Scad       | da Viewer |                |     |         |    |
|----|----------------|-----------|----------------|-----|---------|----|
|    | 1.<br>2.<br>3. | ,<br>OPC  | :<br>OPC "(.4) | OPC | ( . 5). | ". |

Г

| 🛃 Настройка связи      |                     |                     |               |    | ×                      |
|------------------------|---------------------|---------------------|---------------|----|------------------------|
| ОРС DA клиент          |                     |                     |               |    |                        |
| Сервер                 |                     |                     |               |    |                        |
| oposerversim.Instance. | 1                   |                     | ~             | +  | Добавить 🔀 🗙           |
| Има                    |                     |                     |               |    | 2                      |
| Val1                   |                     |                     |               |    |                        |
| И нтификатор тега      |                     |                     |               |    | Типданных 4            |
| Val1                   |                     |                     |               |    | Знаковое целое число 🗸 |
| Вы можете указать пул  | ъ в иерархии дерева | тегов в виде: узел1 | .узел2.значен | ие | Puénarti Tor           |
|                        |                     |                     |               |    | рыорать тег            |
| Обрабатывать тольк     | о достоверные знач  | ения (хорошее качес | тво)          |    |                        |
| Принудительное чте     | ние значения        | Интерва             | л 5000        | ÷  | MC                     |
|                        | Справка             | ОК                  | Отмен         | на |                        |
|                        | Chipabita           | - OK                |               |    |                        |
|                        |                     | . 5.                |               |    |                        |
| - ,                    |                     |                     |               |    | OPC                    |
| DA UA).                |                     |                     |               |    |                        |
| _                      | OPC                 |                     |               |    |                        |
|                        | 010 .               |                     |               |    |                        |
|                        | -                   | ID (Ite             | m ID),        |    | ,                      |
|                        |                     |                     |               |    |                        |
| ,<br>OPC               | , -                 |                     |               |    |                        |
|                        |                     |                     |               |    |                        |
|                        |                     | -<br>OP0            | 2,            | "  | ,<br>",                |
|                        |                     |                     |               |    | ·                      |
|                        |                     | -                   | ,             |    |                        |
|                        | OF                  | PC OPC              |               |    |                        |
|                        |                     | OPC                 |               | •  |                        |
|                        |                     |                     |               |    |                        |

OPC

-

•

- OPC , OPC , ( .6). - IP-, LOCALHOST , OPC
- : •
- OPC Core Components Redistributable www.opcfoundation.org

|   | -    | OPC |  |
|---|------|-----|--|
| • | -    |     |  |
| • | DA - | DA. |  |
| • | -    |     |  |

| 🛃 Настройка сервера        |                        |         |                 | × |
|----------------------------|------------------------|---------|-----------------|---|
| Имя                        |                        |         |                 |   |
| opcserversim.Instance.1    |                        |         |                 |   |
| Сервер                     |                        | 2       |                 |   |
| LOCALHOST                  |                        |         | Найти сервер    |   |
| Тип соединения             |                        |         |                 | _ |
| 🔇 Имя сервера              | 🔘 Идентиф              | эикатор | сервера (ClsId) |   |
| Server name                | Server ClsId           | Vendo   | r               | ^ |
| aipdlog.Instance.1         | {EAB2A29E-F53E-4D62-84 |         |                 |   |
| asdlog.Instance.1          | {EAB2A29E-F53E-4D62-84 |         |                 |   |
| dataloggersuite.Instance.1 | {EAB3329E-3333-4D62-84 |         |                 |   |
| datataglink.0PC.1          | {EAB2A201-F53E-4D62-84 |         |                 |   |
| dOPCSim.Kassl.Simulation   | {13FBEFCD-AF85-4AA6-8A |         |                 |   |
| fileopcserver.OPC.1        | {EAB2A201-F53E-4D62-84 |         |                 |   |
| apstracker.Instance.1      | {EAB3329E-3333-4D62-84 |         |                 | ~ |
|                            | ОК Отме                | на      |                 |   |
| . 6                        |                        |         |                 |   |

OPC

| 🦉 opcserversim.Instance.1                    |                                                                                                    | - 0                                                                                           | × |
|----------------------------------------------|----------------------------------------------------------------------------------------------------|-----------------------------------------------------------------------------------------------|---|
| Фильтр                                       | Фильтр по типу                                                                                                    |                                                                                               |   |
| Name<br>Status<br>T1<br>Val1<br>Val2<br>Val3 | Информация<br>ID Описание Тип<br>ID String<br>1 Тип данных тэга Smallint<br>2 Значение тэга OleStr<br>3 Достоверность тэга Smallint<br>4 Метка времени тэга Date<br>5 Права доступа тэга Integer<br>6 Период обновления тэга Single | Значение<br>Name<br>OleStr<br>Boiler room<br>Good limit ok<br>06.12.2024 13:06:43<br>rw<br>20 | > |
|                                              | ОК Отмена                                                                                                    |                                                                                               |   |
|                                              | . 7.                                                                                                    |                                                                                               |   |
| -                                            | ,                                                                                                    |                                                                                               |   |
| (                                            | , )<br>, .                                                                                                    |                                                                                               |   |

,

"OK".

.

•

" ( . 8).

| 🗳 Параме             | тры блока визуализации |                                                                                                    | X                                             |
|----------------------|------------------------|----------------------------------------------------------------------------------------------------|-----------------------------------------------|
| Переменна            | я Параметры индикатора |                                                                                                    |                                               |
| Элемент              | Индикатор              |                                                                                                    | ~                                             |
| 🗹 Показыв            | ать                    | Цвет прозрачности                                                                                                    |                                               |
| Вид                  | Аналоговый дисплей 🛛 🗸 | Свойства                                                                                                    |                                               |
| — Предварит          | ельный просмотр        | Выравнивание<br>Граница выравнива<br>Ошибка включена<br>Текст ед. изм.<br>Текст ошибки<br>Точность<br>Цвет фона ошибки<br>⊞ Шрифт<br>Шрифт ошибки | iahCenter 5  Error 1  CIBlack (TFont) (TFont) |
| Типы данны<br>точкой | х: Целый, С плавающей  | Граница 5                                                                                                    | •                                             |
|                      | (                      | )К. Отмена                                                                                                    | 3                                             |

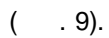

.

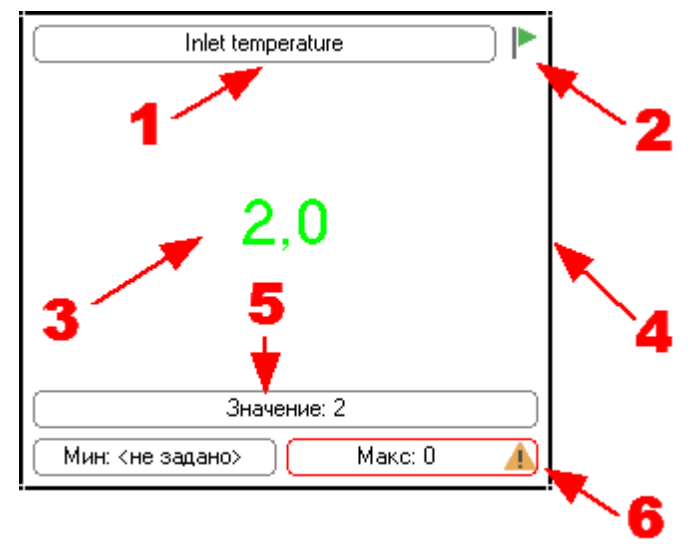

. 9.

".

"

.

.

10).

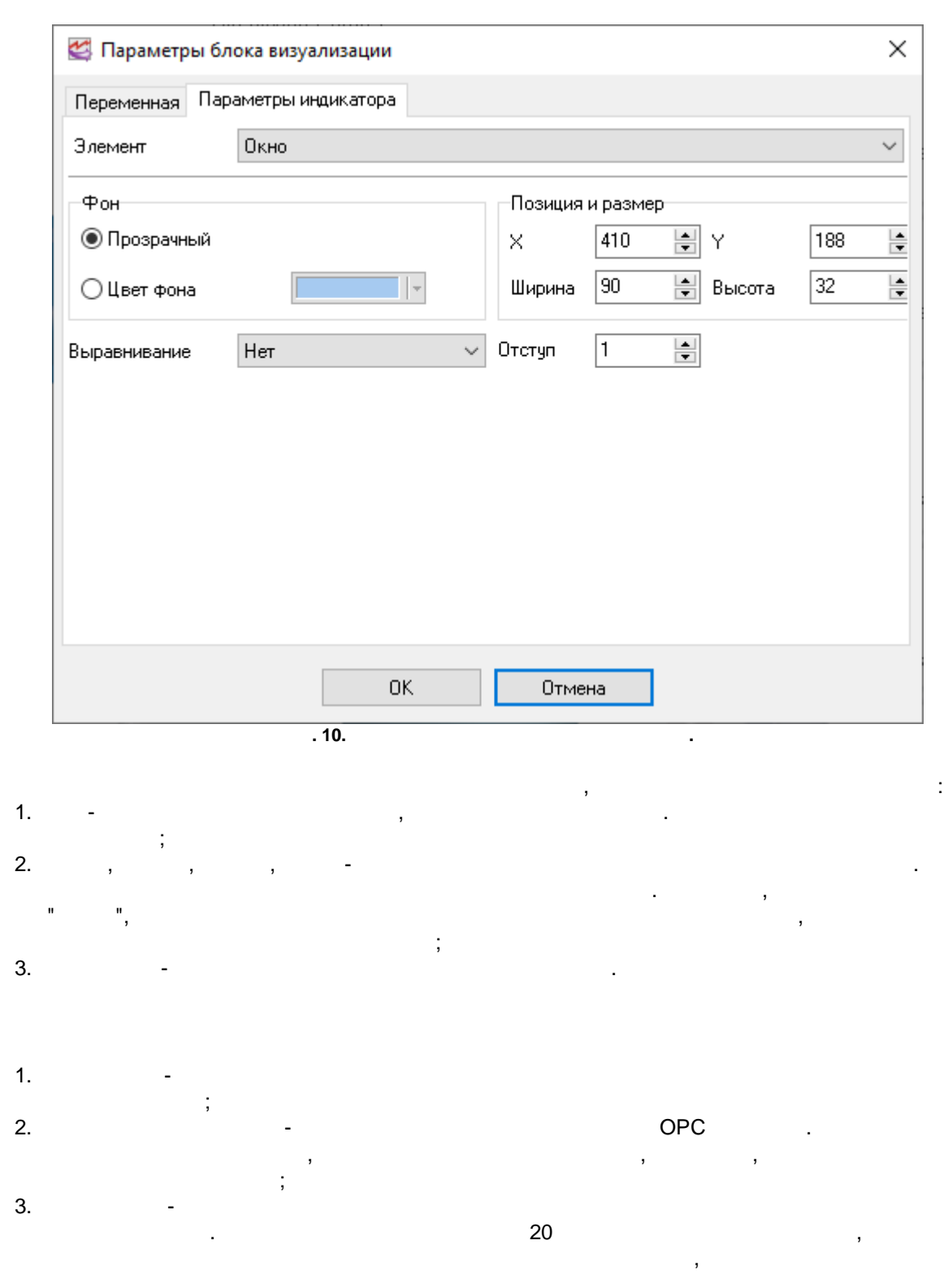

...

...

...

" (

|    | . 9.        |
|----|-------------|
|    | ,<br>, ;    |
| 4  |             |
| 5. | OPC -       |
| 3  |             |
| 6. | OPC -       |
|    | (    . 11), |

•

| 🛃 Параметры бл   | ока визуализации                                  |                          | ×       |
|------------------|---------------------------------------------------|--------------------------|---------|
| Переменная Пар   | аметры индикатора                                 |                          |         |
| Элемент          | Максимум                                          |                          | ~       |
| Показывать       |                                                   |                          |         |
| Выравнивание     | По середине — — — — — — — — — — — — — — — — — — — |                          | Шрифт   |
| Граница          |                                                   | Фон                      |         |
| Цвет линий       |                                                   | 💿 Прозрачный             |         |
| 🔿 Квадратная     | 💿 Круглая                                         | 🔾 Цвет фона              | <b></b> |
| Размер           | 1                                                 |                          |         |
| Предупреждения   |                                                   |                          |         |
| 🗹 Значение > 500 | ). Воспроизвести звук, Отправи                    | гырл. письмо: address@em | ail.com |
|                  |                                                   |                          |         |
|                  |                                                   |                          |         |
| + - 🗶 🗸          | $\sim$                                            |                          |         |
|                  | ОК                                                | Отмена                   |         |
|                  | . 11.                                             |                          |         |

| •             |                    | ( . 12): | :<br>"; |
|---------------|--------------------|----------|---------|
| • ,           | н н.<br>,          | ,        |         |
| •             | ".<br>,<br>;       |          |         |
| "<br>( . 11), | 1,11 11 11 11<br>, |          |         |

|              |            | ;                  | ;           |           |             |        |   |
|--------------|------------|--------------------|-------------|-----------|-------------|--------|---|
|              |            |                    | ;           |           | ;           |        |   |
| <b>2</b>     | 1зменение  | предупреждения     |             |           |             |        | × |
| B            | ключено    |                    |             |           |             |        |   |
| 9сло<br>Зизи | вие        | >                  | ~           |           |             |        |   |
| Johay        | ение       | 300                |             |           |             |        |   |
| Oct          | ювное Во   | спроизвести звук   | Отправить э | л. письмо | Расписани   | е Цвет |   |
|              | )тложенное | выполнение         |             |           |             |        |   |
| 10           |            | секунд             |             |           |             |        |   |
|              |            |                    |             |           |             |        |   |
|              |            |                    |             |           |             |        |   |
|              |            |                    |             |           |             |        |   |
|              |            |                    |             |           |             |        |   |
|              |            |                    |             |           |             |        |   |
|              |            | OK                 | 01          | гмена     | ]           |        |   |
|              |            | ОК<br>. 12.        | 01          | тмена     | ]           |        |   |
|              |            | 0K<br>. 12.        | 01          | гмена     |             |        |   |
| 1            |            | 0K<br>. 12.        | O1          | гмена     | ]           | ,      |   |
| ,            |            | ОК<br>. 12.        | ;           | īmehā     | ]           | ,      |   |
| ,            |            | <u>OK</u><br>. 12. | ;           | гмена     |             | ,      |   |
| ,            | ),         | 0K<br>. 12.        | O1          | rmeHa     | ]<br>·<br>( | ,      |   |

| 🗆 Включена  | 5       |               |                      |            |      |
|-------------|---------|---------------|----------------------|------------|------|
| <br>Эсловие |         | >             | $\sim$               |            |      |
| Значение    |         | 500           |                      |            |      |
| -           |         |               | _                    |            |      |
| Основное    | Воспр   | юизвести звук | Отправить эл. письмо | Расписание | Цвет |
| 🗹 Воспрои   | звести  | звук          |                      |            |      |
| chimes.way  | ,       |               |                      |            | B    |
| Воспроиз    | водить- |               |                      |            |      |
| 🖲 Один р    | as      | Оп            | остоянно             |            |      |
| Воспрои     | зводит  | ь             | стоп                 |            |      |
|             |         |               |                      |            |      |
|             |         |               |                      |            |      |
|             |         | OK            | Отмена               | ]          |      |
|             |         | . 13.         |                      | •          |      |
|             |         |               |                      |            |      |
|             |         | ( . 14) -     |                      |            |      |
|             |         | ( . 14) -     |                      |            |      |

:

%FULL-DATE% -%DATE% -%TIME% -%VALUE% -

2.

28

| ⊻ включено  |                      |                      |            |      |
|-------------|----------------------|----------------------|------------|------|
| Условие     | >                    | $\sim$               |            |      |
| Значение    | 500                  |                      |            |      |
|             |                      |                      |            |      |
| Основное В  | Зоспроизвести звук   | Отправить эл. письмо | Расписание | Цвет |
| address@ema |                      |                      |            |      |
| Alarm!      | %: Alarm! %VALUE% is | : greater than 100!  |            |      |
| Alarm!      | %: Alarm! %VALUE% is | : greater than 100!  |            | >    |

- ,

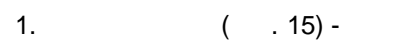

.

24

,

| Изменение г<br>Включено<br>Условие | предупреждения                          | ×              |
|------------------------------------|-----------------------------------------|----------------|
| Значение                           | 500                                     |                |
| Основное Вос                       | произвести звук Отправить эл. письмо Ра | осписание Цвет |
| ⊡ Cp                               | עד<br>עד                                |                |
| 🗹 Пт<br>🗹 Вск                      | ✓ C6                                    |                |
| 0:00:00                            | • 0:00:00 •                             |                |
| 0:00:00                            | - 0:00:00                               |                |
| 0:00:00                            | ★ - 0:00:00 ★                           |                |
|                                    |                                         |                |
|                                    | ОК Отмена                               |                |
|                                    | . 15.                                   |                |

, .

,

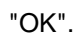

•

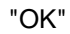

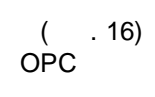

.

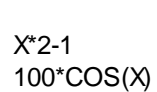

,

:

| 🛃 Параметры бл                            | юка визуализа       | щии   |        |           | ×       |
|-------------------------------------------|---------------------|-------|--------|-----------|---------|
| Переменная Пар                            | аметры индика       | тора  |        |           |         |
| Элемент                                   | Масштаб             |       |        |           | $\sim$  |
| Формула                                   | ×                   |       |        | Проверить | X= 1,00 |
| X - текущее значені<br>Примеры: X*2+1, 10 | ие ОРС<br>)0*COS(X) |       |        |           |         |
|                                           |                     |       |        |           |         |
|                                           |                     |       |        |           |         |
|                                           |                     |       |        |           |         |
|                                           |                     |       |        |           |         |
|                                           |                     |       |        |           |         |
|                                           |                     |       |        |           |         |
|                                           |                     |       |        |           |         |
|                                           |                     | ΟΚ    | Отмена |           |         |
|                                           |                     | . 16. |        |           |         |

( . 17, 18).

.

:

## BasicScript 36, Basic.

## BasicScript 36

dim i, j = 0// // function f1() end function 11 sub p1() end sub // for i = 0 to 10p1() next

,

GetValue(Name) -

## OPC

,

,

SetValue(Name, Value) -

- \_\_\_\_ Case : ' Case dim val1, val2, name1, name2 name1 = "ThisBlockOpcTagName" name2 = "AnotherBlockOpcTagName" val1 = GetValue(name1) select case val1 case 1: val2 = "new value 1" case 2..10: val2 = "new value 2" case else: val2 = "new value 3" end select

SetValue(name2, val2)

| 🛃 Параметры бл | ока визуализации  | $\times$ |
|----------------|-------------------|----------|
| Переменная Пар | аметры индикатора |          |
| Элемент        | Скрипты           | $\sim$   |
| Скритты        |                   |          |
| Change value   |                   |          |
|                |                   |          |
|                |                   |          |
|                |                   |          |
|                |                   |          |
|                |                   |          |
|                |                   |          |
|                |                   |          |
| + - 🗶 🗸        | $\sim$            |          |
|                |                   |          |
|                | ИК Итмена         |          |

23

OPC

.

.

...

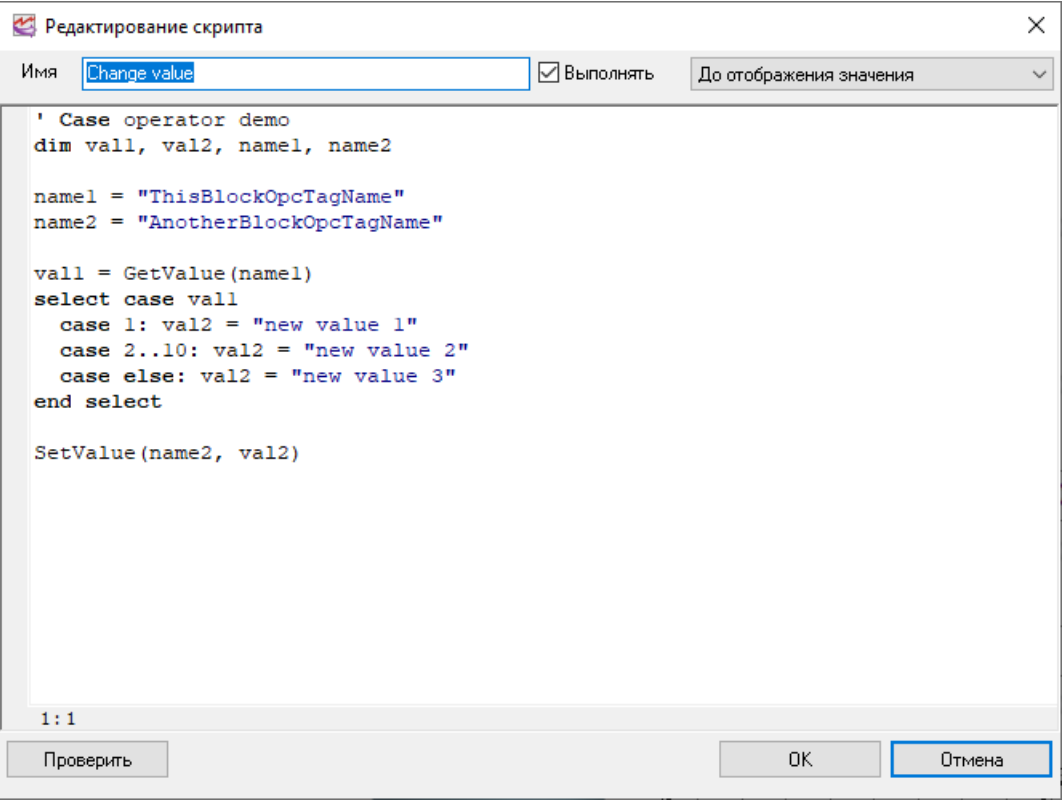

. 18.

,

.

"OK".

"OK"

4.2.6

,

| Параметры    |                   |             | × |
|--------------|-------------------|-------------|---|
| Основное     | Цвета             |             |   |
| A            | Информация        |             |   |
| Цвета        | Предупреждение    |             |   |
|              | Ошибка            |             |   |
| †‡†          | Выделенный блок в | изуализации |   |
| Прочее       | Граница           |             |   |
|              | Фон               |             |   |
|              |                   |             |   |
| Tor          |                   |             |   |
| Безопасность |                   |             |   |
| Соединение   |                   |             |   |
|              |                   |             |   |
|              | OK                | Отмена      |   |

"

n ,

.

, " ", ,

.

| Параметры                  |                                                                         | $\times$ |
|----------------------------|-------------------------------------------------------------------------|----------|
| Основное                   | Прочее                                                                  |          |
| Цвета                      | Подтверждать удаление страницы Подтверждать удаление блока визуализации |          |
| <b>†!†</b><br>Прочее       |                                                                         |          |
| Лог                        |                                                                         |          |
| Безопасность<br>Соединение |                                                                         |          |
|                            | ОК Отмена                                                               |          |

-

-

.

| Параметры    |                                                                    | $\times$ |
|--------------|--------------------------------------------------------------------|----------|
| Основное     | Лог                                                                |          |
| Швета        | Ошибки<br>🗹 Окно 🗹 Файл                                            |          |
| <u>+1+</u>   | Предупреждения                                                     |          |
| Прочее       | Информация<br>Информация<br>Информация<br>Информация<br>Информация |          |
| Лог          | Ограничить размер протокола (КБ) (0 0 не огр 0 💌                   |          |
| Безопасность |                                                                    |          |
| Соединение   |                                                                    |          |
|              | ОК Отмена                                                          |          |

. 21.

\_

.

| Параметры    |                                                                                                    | ×   |
|--------------|----------------------------------------------------------------------------------------------------|-----|
| Основное     | Безопасность                                                                                                    |     |
| Безопасность | 🗌 Защитить паролем                                                                                                    | ••• |
|              | Действия, защищенные паролем                                                                                                    |     |
| Безопасность | Создать страницу<br>Изменить страницу                                                                                                    |     |
|              | <ul> <li>Эдалить страницу</li> <li>Создать блок</li> <li>Изменить блок</li> <li>Передвинуть блок</li> <li>Записать значение</li> <li>Удалить блок</li> <li>Завершить работу программы</li> <li>Изменить настройки программы</li> </ul> |     |
| Соединение   |                                                                                                    |     |
|              | ОК Отмена                                                                                                    | ]   |
|              | 22                                                                                                    |     |

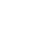

. 23

Gmail.

.

.

| Параметры                  |                                                 | ×                                             |
|----------------------------|-------------------------------------------------|-----------------------------------------------|
| Основное                   | Эл. письмо                                      | )                                             |
| Безопасность<br>Соединение | Сервер ЅМТР                                     | smtp.gmail.com:465                            |
| <b>О</b><br>Эл. письмо     | Сервер требует<br>Имя<br>пользователя<br>Пароль | авторизации <u>TLS</u> ~<br>myemail@gmail.com |
| (Шр. Сервер<br>Web сервер  | От адреса<br>От имени                           | myemail@gmail.com                             |
|                            |                                                 |                                               |
|                            |                                                 |                                               |
|                            | OK                                              | Отмена                                        |
|                            | . 2                                             | 3.                                            |

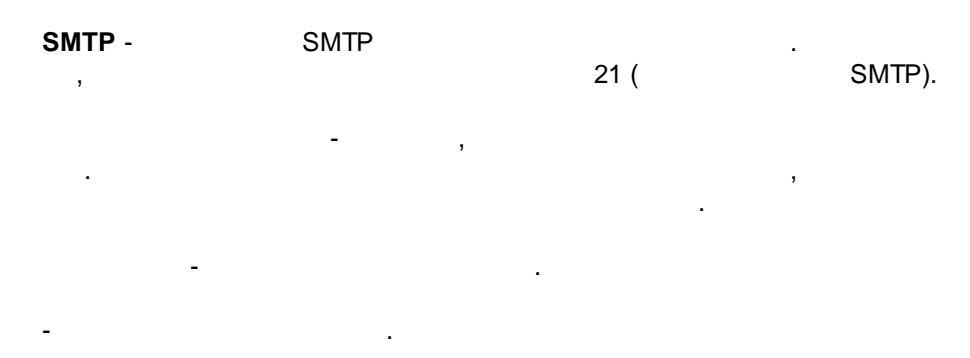

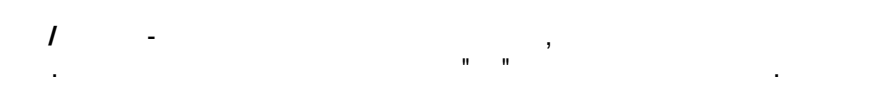

# 4.3

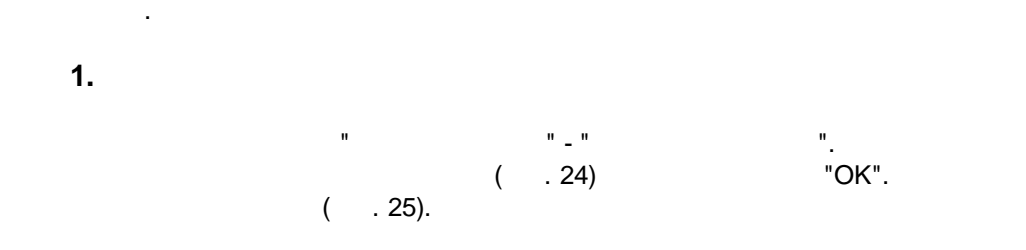

| Изменение страницы                            |                                                                                                    | × |
|-----------------------------------------------|----------------------------------------------------------------------------------------------------|---|
| Имя                                           |                                                                                                    |   |
| Page #1                                       |                                                                                                    |   |
| Фон                                           |                                                                                                    |   |
| () Нет                                        |                                                                                                    |   |
| <ul> <li>Цвет</li> <li>Изображение</li> </ul> | Предварительный просмотр                                                                                                    |   |
|                                               | <ul> <li>Центрированное</li> <li>Масштабированное</li> <li>Пропорциональное</li> <li>Подгонять размер окна под размер изображения</li> </ul> |   |
|                                               | Поворот (град) О О                                                                                                    |   |
|                                               | ОК Отмена                                                                                                    |   |

. 24.

| 🛃 OPC Scada Viewer                                                            | _ | × |
|-------------------------------------------------------------------------------|---|---|
| Файл Вид Редактирование Параметры Справка                                     |   |   |
|                                                                               |   |   |
| Page #1                                                                       |   |   |
|                                                                               |   |   |
|                                                                               |   |   |
|                                                                               |   |   |
|                                                                               |   |   |
|                                                                               |   |   |
|                                                                               |   |   |
|                                                                               |   |   |
|                                                                               |   |   |
|                                                                               |   |   |
|                                                                               |   |   |
|                                                                               |   |   |
|                                                                               |   |   |
|                                                                               |   |   |
|                                                                               |   |   |
| 👔 2024-12-07 11:23:32 Удален блок визуализации (заголовок: Inlet temperature) |   | ~ |
| 07.12.2024 11:23:32                                                           |   |   |

. 25.

2.

"

".

".

". ( . 26),

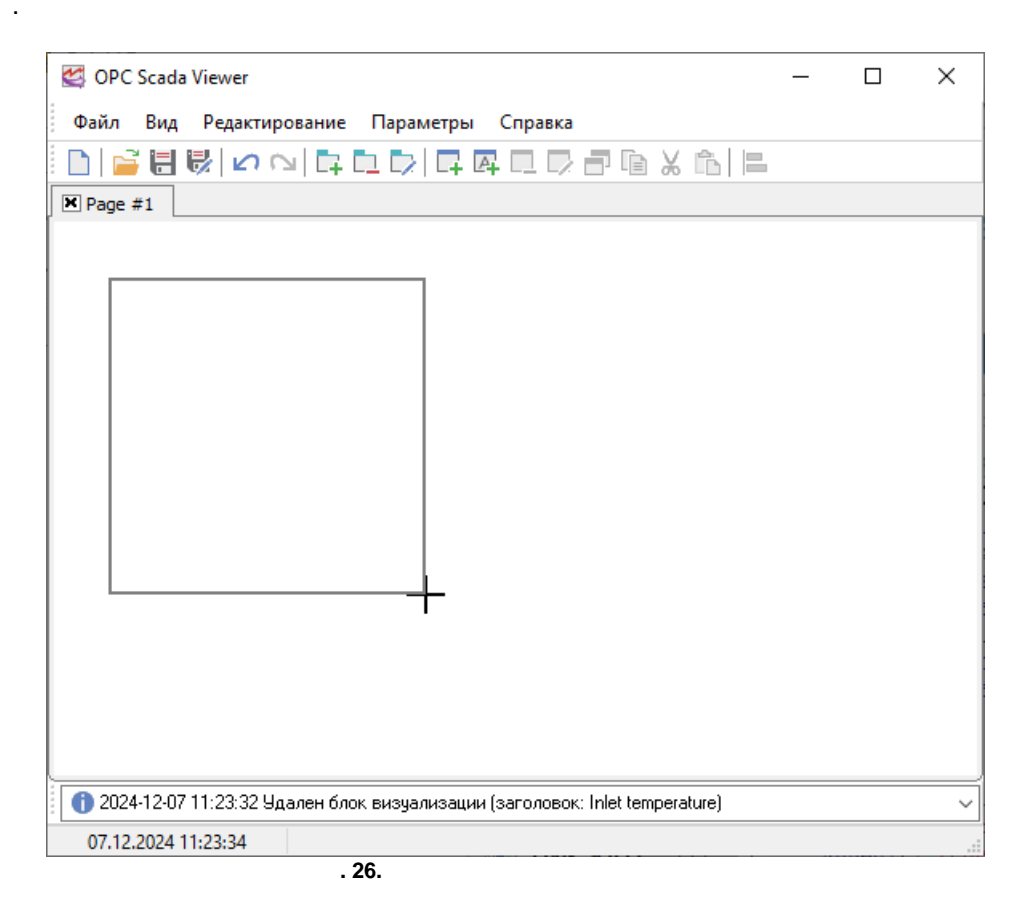

" \_ "

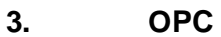

...

, ( . 27).

#### OPC Scada Viewer

| Переменная  | Параметры индикатора                                |        |
|-------------|-----------------------------------------------------|--------|
|             | Выбрать переменную с сервера                        | ×      |
| Информация  | о сервере                                           |        |
| Прог. ID:   |                                                     |        |
| ClsId:      |                                                     |        |
| Описание:   |                                                     |        |
| Производите | ль:                                                 |        |
| Поддержка D | A:                                                  |        |
| Информация  | о переменной                                        |        |
| Имя:        |                                                     |        |
|             |                                                     |        |
| Свойства:   |                                                     |        |
| Свойства:   |                                                     |        |
| Свойства:   |                                                     | A      |
| Свойства:   |                                                     | P      |
| Свойства:   |                                                     | ^      |
| Свойства:   |                                                     | P      |
| Свойства:   |                                                     |        |
| Свойства:   |                                                     |        |
| Свойства:   | ОК Отмена                                           |        |
| Свойства:   | ОК Отмена<br>. 27. ОРС                              |        |
| Свойства:   | ОК Отмена<br>. 27. ОРС                              |        |
| Свойства:   | ОК Отмена<br>. 27. ОРС<br>( . 28)                   | ,      |
| Свойства:   | ОК Отмена<br>. 27. ОРС<br>( . 28)                   | ,      |
| Свойства:   | ОК Отмена<br>. 27. ОРС<br>( . 28)<br>;              | ,      |
| Свойства:   | ОК Отмена<br>. 27. ОРС<br>( . 28)<br>,<br>;<br>" "; | ,<br>, |

| 🥂 Настройка связи                             |                                       | ×                      |
|-----------------------------------------------|---------------------------------------|------------------------|
| ОРС DA клиент<br>Сервер                       |                                       |                        |
| opcserversim.Instance.1                       | · · · · · · · · · · · · · · · · · · · | – 🕂 Добавить 🔀 🗙       |
| Имя                                           |                                       | 2                      |
| Val1                                          |                                       | _                      |
| И нтификатор тега                             |                                       | Тип данных 🕂           |
| Val1                                          |                                       | Знаковое целое число 🗸 |
| Вы можете указать путь в иерархии дерева тего | ов в виде: узел1.узел2.зн             | ачение<br>Выбрать тег  |
| 🗹 Обрабатывать только достоверные значения    | я (хорошее качество)                  |                        |
| Принудительное чтение значения                | Интервал 5000                         | MC                     |
| Справка                                       | 0K 0'                                 | тмена                  |
| . 28.                                         | OPC                                   |                        |

"OK"

...

" ( . 29).

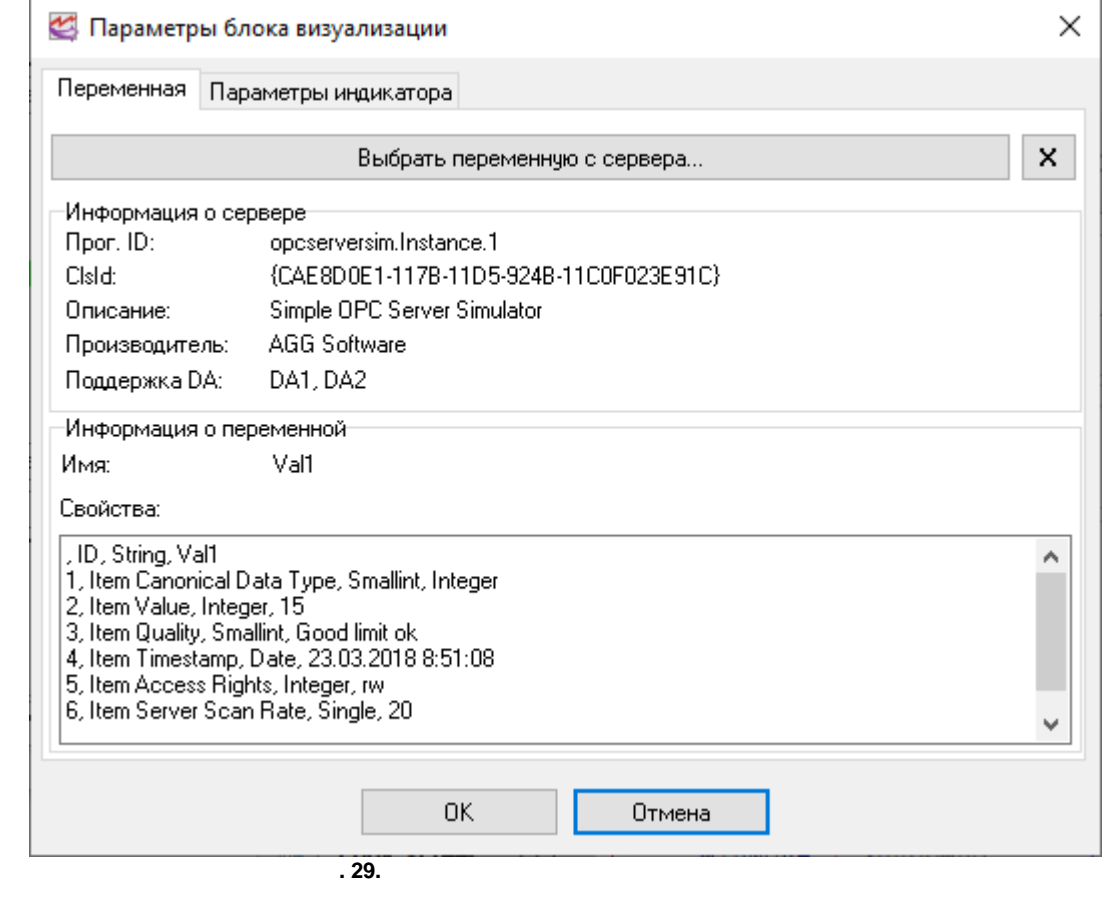

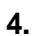

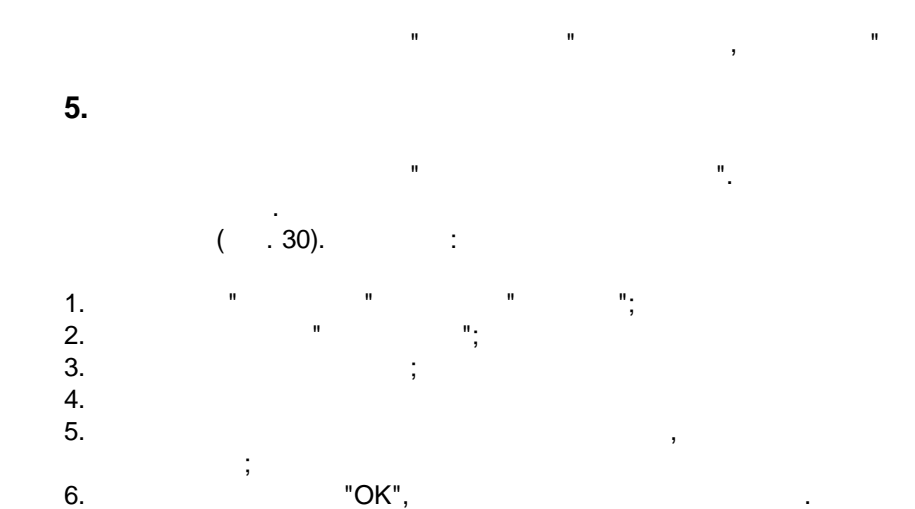

;

| 🛃 Парам             | иетры блока визуализац                          | ции                                                            | × |
|---------------------|-------------------------------------------------|----------------------------------------------------------------|---|
| Переменн            | <sub>чая</sub> Парам <mark>и</mark> тры индикат | гора                                                           |   |
| Элемент             | Индикатор                                       | 2                                                              | ~ |
| 🗹 Показь            | ывата                                           | Цвет прозрачности                                              |   |
| Вид                 | Аналоговый дисплей                              | 🗸 Свойства                                                     |   |
| —Предвари           | ительный просмотр<br>4                          | Выравнивание iahCenter<br>Граница выравнив:<br>Ошибка включена | ^ |
|                     |                                                 | Текстед. изм.<br>Текстошибки Еггог<br>Точность 1               |   |
|                     | 0,0                                             | Цвет фона ошибки CIBlack<br>Шрифт (Tent)<br>Имя Masans Serif   |   |
|                     |                                                 | Размер 24                                                      |   |
| Типы данн<br>точкой | ных: Целый, С плавающей                         | Граница 5 🖨                                                    | Ţ |
|                     |                                                 | ОК Отмена                                                      |   |
|                     |                                                 | . 30.                                                          |   |

,

( .31).

| 36 | OPC Scada | Viewer |
|----|-----------|--------|
|    |           |        |

| 🦉 OPC Scada Viewer                                                           | _ | ×    |
|------------------------------------------------------------------------------|---|------|
| Файл Вид Редактирование Параметры Справка                                    |   |      |
| D   <b>≧ ⊟ </b> ♥   ∽ へ   다 D   다 다 다 다 다 <b>군</b> 🖬 🖌 îb   ⋿                |   |      |
| Page #1                                                                      |   |      |
| Inlet temperature                                                            |   |      |
| 2,0                                                                          |   |      |
| Значение: 2<br>Мин: <не задано> Макс: 0 🔺                                    |   |      |
| 1 2024-12-07 11:23:04 ОРС DA: Подключение к серверу; орсserversim.Instance.1 |   | ~    |
| 07.12.2024 11:23:13                                                          |   |      |
| . 31.                                                                        |   | <br> |

# 4.4

# 4.4.1

|                              | BasicScript   | VBScript, |   |                   |
|------------------------------|---------------|-----------|---|-------------------|
| [41 <sup></sup> ]            |               |           |   | \ "ScriptSamples" |
|                              |               |           |   |                   |
| ,                            |               |           |   |                   |
|                              |               |           |   |                   |
|                              |               |           |   |                   |
|                              |               |           | • |                   |
| function GetValue(Name: str: | ing): Varinat |           |   |                   |

,

"\_\_\_\_\_7<sup>b</sup>]".

)

OPC

function SetValue(Name: string; Value: variant)

|                   | OPC |    | OPC |
|-------------------|-----|----|-----|
| Name -<br>Value - | ( . | ). |     |

function GetParam(BlockName, ParamName: string): Varinat

BlockName - . Name ParamName ind.visible - true/false, / ind.win.transparent - true/false, ind.win.backcolor.use - true/false, ind.win.backcolor integer, Х integer, ind.win.left integer, Y ind.win.top ind.win.width integer, ind.win.height integer, integer, 0 ind.win.align -, 1 - , 2 -, 3 – , 4 -, 5 ind.win.indent integer, ind.border.show - true/false, / ind.border.color - integer, ind.border.width - integer, ind.border.transparent - true/false, ind.border.backcolor.use -. ind.border.backcolor -. ind.caption.show - true/false, / ind.caption.text - text, ind.caption.align - integer, 0 - , 1 -, 2 ind.caption.border.color - integer, ind.caption.border.square - true/false,

```
ind.caption.border.round - true/false,
ind.caption.border.size -
                                integer,
ind.caption.transparent -
ind.caption.backcolor.use -
ind.caption.backcolor -
                            integer,
ind.state.show -
ind.ind.show
ind.ind.transparent
ind.ind.border.size
ind.value.show
ind.value.align
ind.value.border.color
ind.value.border.square
ind.value.border.round
ind.value.border.size
ind.value.border.transparent
ind.value.border.backcolor.use
ind.value.border.backcolor
ind.minvalue.show
ind.minvalue.align
ind.minvalue.border.color
ind.minvalue.border.square
ind.minvalue.border.round
ind.minvalue.border.size
ind.minvalue.border.transparent
ind.minvalue.border.backcolor.use
ind.minvalue.border.backcolor
ind.maxvalue.show
ind.maxvalue.align
ind.maxvalue.border.color
ind.maxvalue.border.square
ind.maxvalue.border.round
ind.maxvalue.border.size
ind.maxvalue.border.transparent
ind.maxvalue.border.backcolor.use
ind.maxvalue.border.backcolor
```

function SetParam(BlockName, ParamName: string; Value: variant)

BlockName - . GetParam. ParamName - . GetParam. Value - ,

,

procedure ShowPage(Page: string)

## . "Page" ( ).

function ExecuteFile(FileName, Parameters, WorkingDir: string; Options: integer): integer

,

.

,

).

| FileName | - |
|----------|---|
|----------|---|

Parameters -

WorkingDir - ( ,

#### Options

| 0 - |  |   |  |
|-----|--|---|--|
| 3 - |  |   |  |
| 6 - |  |   |  |
| 9 - |  |   |  |
| 5 - |  |   |  |
| 7 - |  | , |  |
| 8 - |  |   |  |
| 4 - |  |   |  |
| 1 - |  |   |  |

function AppendFile(FileName, Data: string): boolean

function WriteFile(FileName, Data: string): boolean

function ReadFile(FileName: string): string

#### GetValue/SetValue

dim val1, val2, name1, name2 name1 = "ThisBlockOpcTagName" name2 = "AnotherBlockOpcTagName" val1 = GetValue(name1) select case val1 case 1: val2 = "new value 1" case 2..10: val2 = "new value 2" case else: val2 = "new value 3" end select SetValue(name2, val2)

```
dim val1, name1
dim working_dir = ""
dim parameters = ""
name1 = "ThisBlockOpcTagName"
val1 = GetValue(name1)
if val1 > 100 then
    ExecuteFile("C:\alert.bat", parameters, working_dir, 0)
end if
dim val1, name1, s
name1 = "ThisBlockOpcTagName"
val1 = GetValue(name1)
if val1 > 100 then
    s = "Value is too high"
    AppendFile("C:\Logs\log.txt", s) '
end if
```

## 4.4.2

:

| caption - text,<br>shift - text,<br>Control "alt" -   | t,<br>-     | Alt     | : "shift" - |           | Shift, "ctrl" - |              |
|-------------------------------------------------------|-------------|---------|-------------|-----------|-----------------|--------------|
| button - text,                                        |             | /       | : "left" -  | , "right" | ' -             | , "double" - |
| area - text,<br>"state" -<br>"caption" -<br>"minwarn" | "maxwarn" - | (       |             | ).        |                 |              |
| "minval"<br>"ind" -<br>"value" -                      | "maxval" -  | ·       |             |           |                 |              |
|                                                       |             | "true", |             |           |                 |              |

.

:

```
function onclick(caption, shift, button, area) as boolean
  ShowMessage(caption & " " & button)
  ShowPage("2")
  return false
end function
```

## 4.4.3

- , . . . .
- imports "@BlockName::ScriptName"

|                         | "BlockName" |   | "ScriptName" |
|-------------------------|-------------|---|--------------|
| •                       |             |   |              |
|                         |             |   |              |
|                         |             | : |              |
|                         |             |   |              |
| imports "ScriptName.vb" |             |   |              |

"ScriptName.vb"

imports "c:\ScriptName.vb"

### 4.4.4

```
function IntToStr(i: Integer): String
function FloatToStr(e: Extended): String
function DateToStr(e: Extended): String
function TimeToStr(e: Extended): String
function DateTimeToStr(e: Extended): String
function VarToStr(v: Variant): String
function StrToInt(s: String): Integer
function StrToFloat(s: String): Extended
function StrToDate(s: String): Extended
function StrToTime(s: String): Extended
function StrToDateTime(s: String): Extended
function StrToDateTime(s: String): Extended
function Format(Fmt: String; Args: array): String
function FormatFloat(Fmt: String; Value: Extended): String
```

```
OPC Scada Viewer
```

```
function FormatDateTime(Fmt: String; DateTime: TDateTime): String
function FormatMaskText(EditMask: string; Value: string): string
function EncodeDate(Year, Month, Day: Word): TDateTime
procedure DecodeDate(Date: TDateTime; var Year, Month, Day: Word)
function EncodeTime(Hour, Min, Sec, MSec: Word): TDateTime
procedure DecodeTime(Time: TDateTime; var Hour, Min, Sec, MSec: Word)
function Date: TDateTime
function Time: TDateTime
function Now: TDateTime
function DayOfWeek(aDate: DateTime): Integer
function IsLeapYear(Year: Word): Boolean
function DaysInMonth(nYear, nMonth: Integer): Integer
function Length(s: String): Integer
function Copy(s: String; from, count: Integer): String
function Pos(substr, s: String): Integer
procedure Delete(var s: String; from, count: Integer): String
procedure Insert(s: String; var s2: String; pos: Integer): String
function Uppercase(s: String): String
function Lowercase(s: String): String
function Trim(s: String): String
function NameCase(s: String): String
function CompareText(s, s1: String): Integer
function Chr(i: Integer): Char
function Ord(ch: Char): Integer
procedure SetLength(var S: String; L: Integer)
function Round(e: Extended): Integer
function Trunc(e: Extended): Integer
function Int(e: Extended): Integer
function Frac(X: Extended): Extended
function Sqrt(e: Extended): Extended
function Abs(e: Extended): Extended
function Sin(e: Extended): Extended
function Cos(e: Extended): Extended
function ArcTan(X: Extended): Extended
function Tan(X: Extended): Extended
function Exp(X: Extended): Extended
function Ln(X: Extended): Extended
function Pi: Extended
procedure Inc(var i: Integer; incr: Integer = 1)
procedure Dec(var i: Integer; decr: Integer = 1)
procedure RaiseException(Param: String)
procedure ShowMessage(Msg: Variant)
procedure Randomize
function Random: Extended
function ValidInt(cInt: String): Boolean
function ValidFloat(cFlt: String): Boolean
function ValidDate(cDate: String): Boolean
function CreateOleObject(ClassName: String): Variant
function VarArrayCreate(Bounds: Array; Typ: Integer): Variant
```

4.5

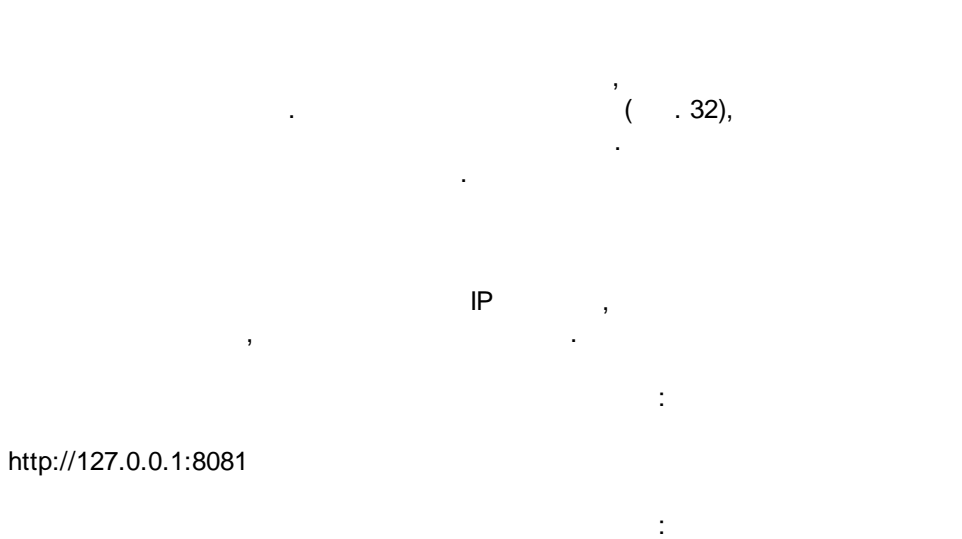

http://192.168.1.1:8081

http://11.22.33.44:8081

| Параметры    |                          | × |
|--------------|--------------------------|---|
| Основное     | Web сервер               |   |
| Безопасность | 🗹 Включить HTTP сервер   |   |
| Соединение   | Порт сервера 8081        |   |
| @            | Авторизация Белый список |   |
| Эл. письмо   | 🗹 Авторизация            |   |
|              | admin v Добавить —       | - |
|              | Пароль                   |   |
| Web сервер   | И Включено               |   |
|              |                          |   |
|              |                          |   |
|              |                          |   |
|              |                          |   |
|              | ОК Отмена                |   |
| -            | 32                       |   |

:

, , .

3

•